# ISE عم CSM TACACS جمد

## تايوتحملا

<u>قمدق ملا</u> <u>قمدق ملا</u> <u>قمدختسملا تابلطتملا</u> <u>تابلطتملا</u> <u>قمدختسملا تامولعم</u> <u>موناسما تامولعم</u> <u>تنوكتلا</u> <u>مسرلا عارجا</u> <u>مقداصملا عارجا</u> <u>مونات SE</u> <u>تنووت CSM</u> <u>محصلا نم ققحتلا</u>

### ةمدقملا

نم نامألا ريدم جمد ءارجإ دنتسملا اذه فصي Cisco (CSM) ةيوهلا تامدخ كرحم عم (ISE) نم نامألا ريدم جمد ءارجإ دنتسمل لوكوتورب عم لوؤسملا يمدختسم ةقداصمل

## ةيساسألا تابلطتملا

#### تابلطتملا

:ةيلاتا عيضاوملاب ةفرعم كيدل نوكت نأب Cisco يصوت

- نم نامألا ريدم Cisco (CSM).
- المدخ كرحم (ISE) ةيوەلاً تامدخ كرحم
- لوكوتورب TACACS.

#### ةمدختسملا تانوكملا

ةيلاتا ةيداملا تانوكملاو جماربلا تارادصإ ىلإ دنتسملا اذه يف ةدراولا تامولعملا دنتست:

- 4.22 رادصإلا، CSM مداخ •
- 3.0 رادصإلا ISE •

ةصاخ ةيلمعم ةئيب يف ةدوجوملا ةزهجألاا نم دنتسملا اذه يف ةدراولا تامولعملا ءاشنإ مت. تناك اذإ .(يضارتفا) حوسمم نيوكتب دنتسملا اذه يف ةمدختسُملا ةزهجألا عيمج تأدب رمأ يأل لمتحملا ريثأتلل كمهف نم دكأتف ،ليغشتلا ديق كتكبش.

# ةيساسأ تامولعم

ىمسي ةقداصم عضو (Cisco نم نامألا ريدم مدختسي ،يضارتفا لكشب Cisco كي مسي ةقداصم عضو (Cisco USS نم نامألا ريدم م كنكمي ةيزكرم ةقداصم ةقيرط ىلع لوصحلل ،ايلحم مهليوختو نيمدختسملا ةقداصمل مادختسإ Cisco Identity Service Engine مادختسإ

### نيوكتلا

### ةكبشلل يطيطختلا مسرلا

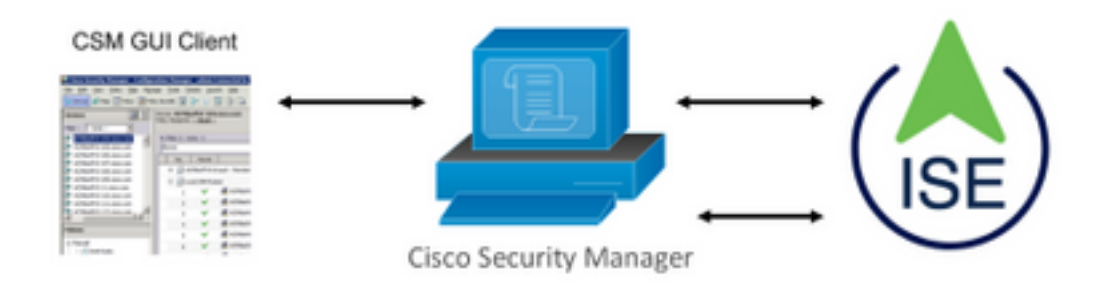

#### ةقداصملا ءارجإ

. لوؤسملا مدختسملا دامتعا تانايب مادختساب CSM قيبطت ىلإ لوخدلا لجس .1 ةوطخلا

لبق نم اەتحص نم قرقحتالو دامتعالا تانايب ليغشتب ةقداصمالا ةيلمع موقت .2 ةوطخالا ISE مدخ لالخ نم وأ ايلحم Active Directory.

ىلإ لوصولا ليوختل حامسلا ةمزح ISE لسري ،ةحجان ةقداصملا نوكت نأ درجمب .3 ةوطخلا CSM.

.يلحملا مدختسملا رود نييعت مادختساب مدختسملا مسا نييعت ىلع CSM لمعي .4 ةوطخلا

ججان ةقداصم ةحص ةحص لجس ISE ضرعي .5 ةوطخلا.

#### ISE نيوكت

ةثالثلا رطسألا ةنوقيأ ددح **.1 ةوطخلا .ةكبشلا ةزهجأ < ةكبشلا دراوم < ةرادإ** ىلإ

لقتناو يرسيلا ةيولعلا ةيوازلا يف دوجوم

| Claco ISE                         |                       |                         | Adm                      | inistration - Network Resourc | 05           |              |                   |
|-----------------------------------|-----------------------|-------------------------|--------------------------|-------------------------------|--------------|--------------|-------------------|
| Network Devices                   | Network Device Groups | Network Device Profiles | External RADIUS Servers  | RADIUS Server Sequences       | NAC Managers | External MDM | Location Services |
| Network Devices<br>Default Device | Network               | k Devices               |                          |                               |              |              |                   |
| Device Security Settings          | / Eas + A             | dd 🚺 Ovplicate 👍 Import | 습 Export 🗸 👌 Generate RV | iC 🔋 Delete 🗸                 |              |              |                   |
|                                   | Namo                  | e 🗠 IP/Mask Profile P   | Name Location            | Туре                          | Description  |              |                   |

ناونعو ةكبشلا ىلا لوصولا زاهج مسال ةبسانملا ميقلا لخدأو **ةفاضإ+** رزلا ددح **.2 ةوطخلا** لقدا**صم تادادع ا**رزل ددح الارتشم ارس ددحو TACACS **قوداصم تادادعا** رايتخالا ةناخ نم قرقحت مث .IP

| Network Security Settings     Network Security Settings     Network Security Setting Settings     Network Security Setting Settings     Network Security Setting Setting Setieve Setting Setting Setting Setting Sett                                                                                                    |
|----------------------------------------------------------------------------------------------------|
| below it below it bel |
| Beconstant         Image: Second Particle         Image: Second Particle                                                                                                    |
| Image: second second                                |
| * Dense Polite<br>Model Name<br>Defineer Version<br>* Testion Revisor Droub<br>Location<br>All Locations<br>V<br>Set Tip Definent                                                                                                    |
| Nuder Name                                                                                                    |
| * Network Device Droup<br>Location All Locations - Set % Default                                                                                                    |
| Lection All Locations 🗸 Tet To Default                                                                                                    |
| IN IFSIO Device v Set To Default                                                                                                    |
| Device fight At Device Types 🗸                                                                                                    |
| RADIUS Authentication Settings                                                                                                    |
| V TACACS Authentication Settings      Sheet Sout                                                                                                    |
| Enates Engle Correct Mode                                                                                                    |
| Instat Christ Device     Instat C Shuth Charge Instat Support                                                                                                    |
| SNMP Settings                                                                                                    |
| V Advanced TrustSec Settings                                                                                                    |
| Submit Canad                                                                                                    |
|                                                                                                    |

=

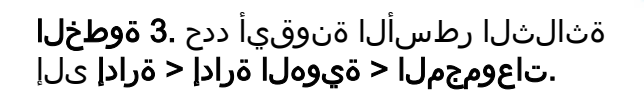

لقتناو ىرسيلا ةيولعلا ةيوازلا يف دوجوم

| Cisco ISE                                           | Administration · Identity              | Management                                  |
|-----------------------------------------------------|----------------------------------------|---------------------------------------------|
| Identities Groups External Iden                     | ntity Sources Identity Source Sequence | es Settings                                 |
| Identity Groups                                     | User Identity Groups                   | port Export ∽                               |
| S Endpoint identity Groups     User Identity Groups | Name                                   | ∧ Description                               |
|                                                     | ALL_ACCOUNTS (default)                 | Default ALL_ACCOUNTS (default) User Group   |
|                                                     | Employee                               | Default Employee User Group                 |
|                                                     | GROUP_ACCOUNTS (default)               | Default GROUP_ACCOUNTS (default) User Group |
|                                                     | GuestType_Contractor (default)         | Identity group mirroring the guest type     |
|                                                     | GuestType_Daily (default)              | Identity group mirroring the guest type     |
|                                                     | GuestType_SocialLogin (default)        | Identity group mirroring the guest type     |
|                                                     | GuestType_Weekly (default)             | Identity group mirroring the guest type     |
|                                                     | OWN_ACCOUNTS (default)                 | Default OWN_ACCOUNTS (default) User Group   |

ددجو مسا فيرعتب مق .Ad<mark>d+ رزل</mark>ا ددجو **مدختسملا ةيوه تاعومجم** دلجم ىلإ لقتنا **.4 ةوطخلا** ل**اسرا** رزلا.

| Identities          | Groups External Ide   | entity Sources Identity Sources | ce Sequences Settings                              |                         |
|---------------------|-----------------------|---------------------------------|----------------------------------------------------|-------------------------|
| Identity Grou<br>∃Q | 25                    | User Identity G                 | iroups                                             |                         |
| < 12                | 0                     |                                 |                                                    | Selected 0 Total 10 🔗 🚷 |
| > 🛅 End             | point Identity Groups | 🖉 Edit 🕂 Add 👩 Delete           | ا السوري Import 🛧 Export 🗸                         | $\sim$ 11 $\sim$        |
| > 🛅 Use             | Identity Groups       | Name                            | ∧ Description                                      |                         |
|                     |                       | ALL_ACCOUNTS (d                 | lefault) Default ALL_ACCOUNTS (default) User Group |                         |
|                     |                       | CSM Admin                       |                                                    |                         |
|                     |                       | CSM Oper                        |                                                    |                         |

كنكمي .CSM OPER و CSM لوؤسم فيرعت تاعومجم ءاشنإب لاثملا اذه موقي :**ةظحالم** كانكمي .CSM OPER و CSM يردختسم نم عون لكل 4 ةوطخلا راركت

ددج **.تايوەلا< ةيوەلا ةرادا < قرادا** ىلإ حفصتو قثالثلا ا مال ا قانوقيأ ددج **.5 قوطخلا** اەيلا يمتاني ياتلا قعومجملا ددح مث ،رورملا قملكو مدختسملا مسا ددحو **قفاض|+** رزلا قرادا ىلا انيعيو smoperو csmadmin يمدختسم ءاشاب موقي ،لااثملا اذه يف .مدختسملا CSM oper تيلا موقى ،لاتما الاه يف .مدختسم

| UNICO ISE                 |                                                                     | Administration - identity Managemen |
|---------------------------|---------------------------------------------------------------------|-------------------------------------|
| tentities Groups Ext      | email identity Sources Identity Source Sequences Settings           |                                     |
| •                         | Network Approx Query Unit > periodinys                              |                                     |
| t Manual Network Scan Res | V Network Access User                                               |                                     |
|                           | Sons 📴 Drobled 🤟<br>Ereal                                           |                                     |
|                           | ✓ Passwords Passed from Intenti bars                                |                                     |
|                           | Password Sec-Sinar Password Centersite Password                     | a 0                                 |
|                           | Orable Pastword                                                     | • •                                 |
|                           | V User Information                                                  |                                     |
|                           | Last Name                                                           |                                     |
|                           | Account Options     Description     Charge parameters in test login |                                     |
|                           | ✓ Account Disable Policy                                            |                                     |
|                           | Disuble account if data accessits     2021-26-16     (pypu-mm-bb)   |                                     |
|                           | User Groups                                                         |                                     |
|                           | = <u>can vana</u>                                                   |                                     |

| Identities Groups E                     | External Identity Sources Identity Source Sequences Settings              |                        |
|-----------------------------------------|---------------------------------------------------------------------------|------------------------|
| Users<br>Latest Manual Network Scan Res | Network Access Users                                                      |                        |
|                                         | 🖉 Edit 🕂 Add 🛠 Change Status 🗸 🕁 Import 🐽 Export 🗸 🏮 Delete 🗸 📋 Duplicate | Selected 0 Total 2 🧭 🚳 |
|                                         | Status Name                                                               | User Identity Grou Ad  |
|                                         | Enabled 1 csmadmin                                                        | CSM Admin              |
|                                         | Enabled 2 csmoper                                                         | CSM Oper               |

=

ديدحت .6 **ةوطخلا** زاهجلا قرادا قمدخ نيكمتو فيضملا مسا ةدقع ددح **.رشن < ماظن < ةرادإ** ىلإ لقتنا

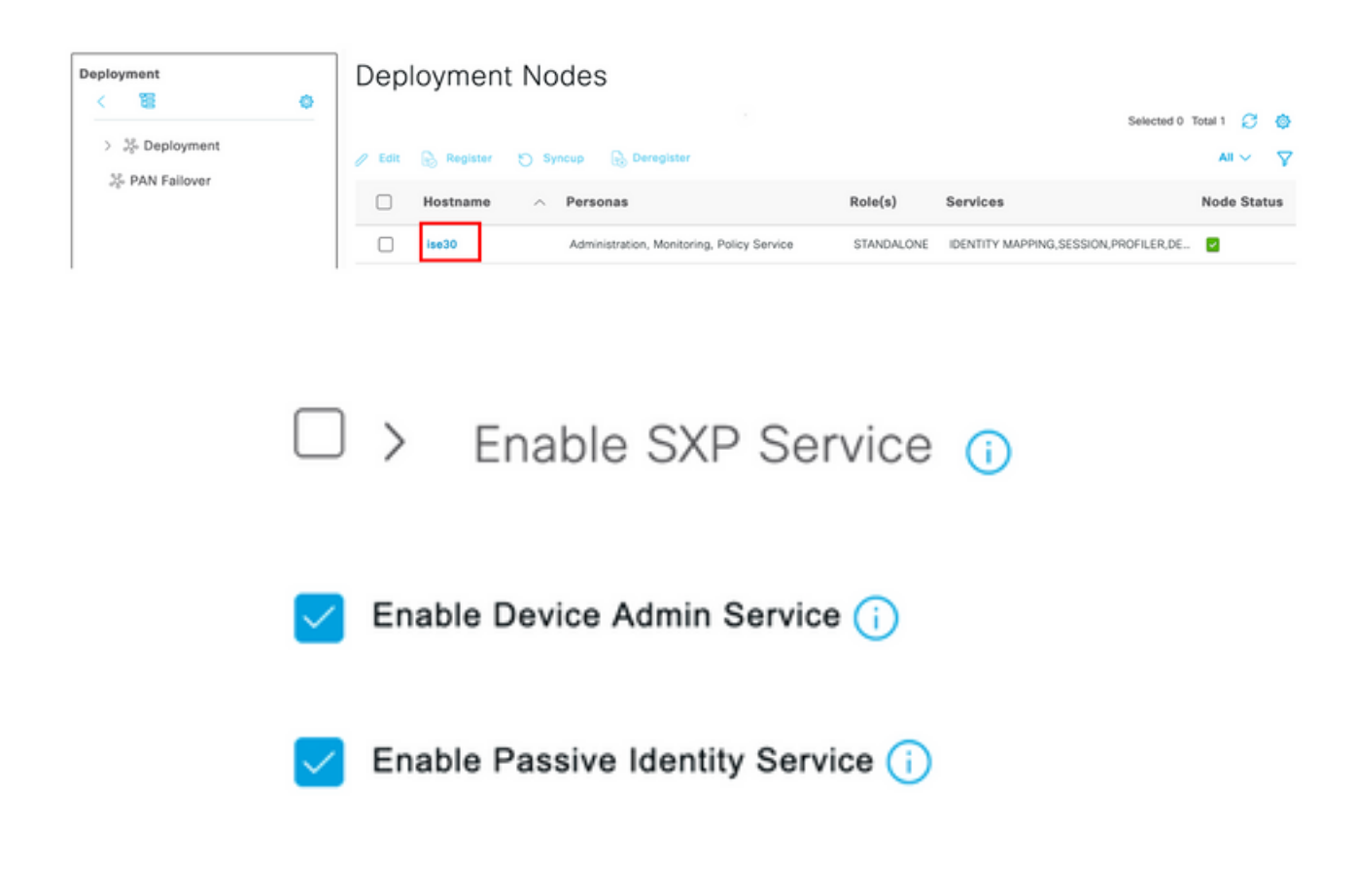

TACACS تابلط عم لماعتت يتلا PSN ةدقع ددح ،عزوملا رشنلا ةلاح يف :**قظحالم** 

**. ةسايسلا رصانع < زامجلا ةرادإ < ةرادإ** ىلا لقتناو ةثالثلا رطسألا ةنوقيأ ددح .**7 ةوطخلا** مقو رماوألا ةعومجمل مسا ددح ،رز **ةفاضإ+** ددح .TACACS رماوأ تاعومجم < جئاتنلا ىل لقتنا لاسرا ددح .رايتخالا ةناخ لفسأ جردم ريغ رماً يأب حامسلا رمألا نيكمتب.

| Cisco ISE           |     |                                    | Work Centers -        | Device Administration |                 | Evaluation Mod           | le 39 Days Q 💿 | 53 | ٥     |
|---------------------|-----|------------------------------------|-----------------------|-----------------------|-----------------|--------------------------|----------------|----|-------|
| Overview Identitie  | ÷\$ | User Identity Groups               | Ext Id Sources        | Network Resources     | Policy Elements | Device Admin Policy Sets | More $\sim$    |    |       |
| Conditions          | >   | TACACS Command Sets<br>Command Set | > New                 |                       |                 |                          |                |    |       |
| Network Conditions  | >   | Mana                               |                       |                       |                 |                          |                |    |       |
| Results             | ~   | Permit all                         |                       |                       |                 |                          |                |    |       |
| Allowed Protocols   |     |                                    |                       |                       |                 |                          |                |    |       |
| TACACS Command Sets |     | Description                        |                       |                       |                 |                          |                |    |       |
| TACACS Profiles     |     |                                    |                       |                       |                 |                          |                |    |       |
|                     |     | Commands                           |                       |                       |                 |                          |                |    |       |
|                     |     | Permit any command that            | t is not listed below | 0                     |                 |                          |                |    |       |
|                     |     | + Add 🔋 Trash 🗸                    | C Edit 🔷 Move Up      | Move Down             |                 |                          |                |    |       |
|                     |     | Grant                              | Command               | Arguments             |                 |                          |                |    |       |
|                     |     | No data found.                     |                       |                       |                 |                          |                |    |       |
|                     |     |                                    |                       |                       |                 |                          | Cancel         | s  | lubmi |

**-ةرادإ** ىلإ لقتناو ىرسيلا ةيولعلا ةيوازلا يف ةدوجوم رطساً ةثالث ةنوقياً ددح **.8 ةوطخلا** 

مق ،جەنلا تاعومجم ناونع لفسأ دجوي <table-cell-rows> ديدحت **.ةزەجألا ةرادا جەن تاعومجم<-ةزەجألا قراداٍ<** 

ديدج طرش ةفاضإل فصتنملا يف + رزلا ددحو مسا ديدحتب.

| Policy S | Sets   |                    |                           |            | Reset Reset Policyset Hitcounts Sav                  | e  |
|----------|--------|--------------------|---------------------------|------------|------------------------------------------------------|----|
| • •      | Status | Policy Set Name    | Description               | Conditions | Allowed Protocols / Server Sequence Hits Actions Vie | ew |
| Q        | Search |                    |                           |            |                                                      | )  |
|          | ٢      | CSM Administrators |                           | +          | Select from list $\sim$ +                            | •  |
|          | ۲      | Default            | Tacacs Default policy set |            | Default Device Admin 🛛 🗠 + o 🎊 🕽                     | •  |

IP ناونع اهعبتي **ةكبشلا زاهج** ةنوقيأ ددح مث ةمس ةفاضإ ددح ،طرشلا ةذفان تحت **.9 ةوطخلا** نإ ام **مادختساٍ** ددح .CSM ل IP ناونع تفضأو **ةمسلا ةميق** ددح .ةكبشلا ىلإ لوصولا زاهجل متي

| orary                             | Editor |                  |                  |        |           |      |
|-----------------------------------|--------|------------------|------------------|--------|-----------|------|
| earch by Name                     |        | Network Access-D | evice IP Address | 5      |           |      |
|                                   | ₽      | Equals 🗸         | 10.88.243.       | 42     |           |      |
| conditions found - reset filters. |        | Set to 'is not'  |                  |        | Duplicate | Save |
|                                   |        |                  |                  |        |           |      |
|                                   |        |                  | NEW              | AND OR |           |      |
|                                   |        |                  |                  |        |           |      |
|                                   |        |                  |                  |        |           |      |
|                                   |        |                  |                  |        |           |      |
|                                   |        |                  |                  |        |           |      |
|                                   |        |                  |                  |        |           |      |
|                                   |        |                  |                  |        |           |      |
|                                   |        |                  |                  |        |           |      |
|                                   |        |                  |                  |        |           |      |
|                                   |        |                  |                  |        |           |      |
|                                   |        |                  |                  |        |           |      |

#### ظفح ددج .زاهجلل يضارتفالا لوؤسملا ددح ،تالوكوتوربلاب حامسلا مسق تحت .10 ةوطخلا

| Policy Sets                |             |     |                                                         | Reset            | Reset Policyset Hi   | tcounts |         | Save |
|----------------------------|-------------|-----|---------------------------------------------------------|------------------|----------------------|---------|---------|------|
| (+) Status Policy Set Name | Description | Cor | ditions                                                 | Allowed Protoco  | ls / Server Sequence | Hits    | Actions | View |
| Q Search                   |             |     |                                                         |                  |                      |         |         |      |
| CSM 4.22                   |             | ę   | Network Access-Device IP<br>Address EQUALS 10.88.243.42 | Default Device A | Admin 🙁 🗸 🕂          | 0       | 錼       | >    |

ةقداصملا تاسايس فيرعتل "جەنلا ةعومجم" زمر 🔪 نميألا مەسلا ددح **.11 ةوطخلا** ضيوفتلاو

يف + ددحو مسا ديدحتب مق ،ققداصملا جەن ناونع لفسأ دوجوم 🖤 ديدحت .12 قوطخلا زامج ةنوقيأ ددح مث قمس قفاضا ددح ،طرشلا قذفان تحت .ديدج طرش قفاضإل فصتنملا ل IP ناونع تفضأو **ةمسلا ةميق** ددح .قكبشلا ىلا لوصولا زامجل IP ناونع امعبتي **قكبشلا** CSM. ءاەتنالا درجمب **مادختسا** ددح

**ظفح** ديدحتو تايوەلا نزخم **نييلخادلا** نيمدختسملا ديدحت **.13 ةوطخلا** 

| $\vee$ Authentication Policy (1) |                                                      |                               |              |
|----------------------------------|------------------------------------------------------|-------------------------------|--------------|
| 📀 Status Rule Name               | Conditions                                           | Use                           | Hits Actions |
| Q Search                         |                                                      |                               |              |
|                                  |                                                      | Internal Users $\odot$ $\sim$ |              |
| CSM Authentication               | Retwork Access-Device IP Address EQUALS 10.88.243.42 | > Options                     | ¢3           |
|                                  |                                                      |                               |              |

ىل ISE ىل ISE مامضنا ةلاح يف AD نزخم ىل قيوهلا نزخم رييغت نكمي :**قظحالم** Directory.

يف + رزلا ددحو مسا ديدحتب مق ،ليوختلا جەن ناونع لفسأ دجوي توقيأ ددح مث ةيصاخ ةفاضإ ددح ،طرشلا ةذفان تحت .ديدج طرش ةفاضإل فصتنملا ددحو CSM لوؤسم ةعومجم ددح .ةيوەلا ةعومجم :يلخادلا مدختسملاب ةعوبتم قيوەلا ةعومجم مادختسإ

| or or y                | Ed        | litor |                       |              |                   |           | 0    |
|------------------------|-----------|-------|-----------------------|--------------|-------------------|-----------|------|
| Search by Name         |           |       | InternalUser-Identity | Group        |                   |           |      |
|                        | 1010t     | 4     | Equals 🗸              | User Identit | ty Groups:CSM Adr | nin × 🗸 🗸 |      |
| EAP-MSCHAPv2           | 0         |       | Set to 'Is not'       |              |                   | Duplicate | Save |
| EAP-TLS                | 0         |       |                       | NEW          | AND OR            |           |      |
| Guest_Flow             | 0         |       |                       |              |                   |           |      |
| Network_Access_Authent | lication_ |       |                       |              |                   |           |      |
|                        |           |       |                       |              |                   |           |      |
|                        |           |       |                       |              |                   |           |      |
|                        |           |       |                       |              |                   |           |      |
|                        |           |       |                       |              |                   |           |      |
|                        |           |       |                       |              |                   |           |      |
|                        |           |       |                       |              |                   |           |      |

مث 7 ةوطخلا يف اەۋاشنإ مت يتلا رماوألا ةعومجمب حامسلا ددح ،رماوألا ةعومجم تحت **.15 ةوطخلا ظفح** ددح

CSM Oper ةعومجمل 15 و 14 ةوطخلا ررك

| ✓ Authoriz | tation | Policy (3) |     |                                                                     |                            |    |                        |            |      |         |
|------------|--------|------------|-----|---------------------------------------------------------------------|----------------------------|----|------------------------|------------|------|---------|
|            |        |            |     |                                                                     | Results                    |    |                        |            |      |         |
| 🕣 Sta      | atus   | Rule Name  | Con | ditions                                                             | Command Sets               |    | Shell Profiles         |            | Hits | Actions |
|            | earch  |            |     |                                                                     |                            |    |                        |            |      |         |
|            | •      | CSM Oper   | 8   | InternalUser-IdentityGroup EQUALS User<br>Identity Groups:CSM Oper  | $\text{Permit all} \times$ | ~+ | Select from list       | ~+         | 0    | ŵ       |
|            | •      | CSM. Admin | 8   | InternalUser-IdentityGroup EQUALS User<br>Identity Groups:CSM Admin | $\text{Permit all} \times$ | ~+ | Select from list       | <u>~</u> + | 0    | {}      |
|            | 0      | Default    |     |                                                                     | $DenyAllCommands \times$   | ~+ | Deny All Shell Profile | <u>~</u> + | 0    | (2)     |

ددحو رسيألا يولعلا نكرلا يف دوجوم رطساً ةثالث زمر ددح **.(ةيرايتخا) 16 ةوطخلا** فلم نيزختل همادختساٍ متي عدوتسم ةفاضإل **ةفاضإ+** ددح ،**عدوتسملا<ةنايص<ماظن<ةرادإ** داهحالصإو ءاطخالاا فاشكتساً ضارغاًل TCP غيرفت

راسملاو مداخلا مساو لوكوتوربلاو عدوتسملا مسا فيرعتب مق **.(قيرايتخا) 17 قوطخلا** ءاهتنالا درجمب **لاسرا** ددح .دامتعالا تانايبو.

| Deployment           | Licensing | Certificates Lo      | ogging Maintenance | Upgrade | Health Checks | Backup | Click here to do visibility setup Do not show this again. |
|----------------------|-----------|----------------------|--------------------|---------|---------------|--------|-----------------------------------------------------------|
| Patch Management     |           | Repository List > Ad | dd Repository      |         |               |        |                                                           |
| Repository           |           | Repository Cor       | nfiguration        |         |               |        |                                                           |
| Operational Data Pur | rging     |                      |                    |         |               |        |                                                           |
|                      |           | * Repository Name    | VMRepository       |         |               |        |                                                           |
|                      |           | * Protocol           | FTP 🗸              |         |               |        |                                                           |
|                      |           | Location             |                    |         |               |        |                                                           |
|                      |           | * Server Name        | 10.122.112.137     |         |               |        |                                                           |
|                      |           | * Path               | 1                  |         |               |        |                                                           |
|                      |           | Credentials          |                    |         |               |        |                                                           |
|                      |           | * User Name          | cisco              |         |               |        |                                                           |
|                      |           | * Password           |                    |         |               |        |                                                           |
|                      |           |                      |                    |         |               |        |                                                           |

### CSM نيوكت

لوؤسملا باسح مادختساب Cisco نم نامألا ريدم ليمع قيبطت ىلإ لوخدلا لجس **.1 ةوطخلا** نا**مألا ةرادا < تاودا** ىلإ لقتنا ةمئاقلا نم .يلحملا

|                                                                                                    |                                                                        | 6 |
|----------------------------------------------------------------------------------------------------|------------------------------------------------------------------------|---|
|                                                                                                    | Cisco Security Manager<br>Version 4.22.0 Service Pack 1                |   |
|                                                                                                    | Server Name 10.88.243.42                                               |   |
|                                                                                                    | Password ••••••<br>Default View Configuration Manager v<br>Login Help  |   |
| © 2020 Cisco Systems, Inc. Cisco, Cisco Systems a<br>its affiliates in the U.S. and certain other countries. | and Cisco logo are registered trademarks of Cisco Systems, Inc. and/or | 1 |

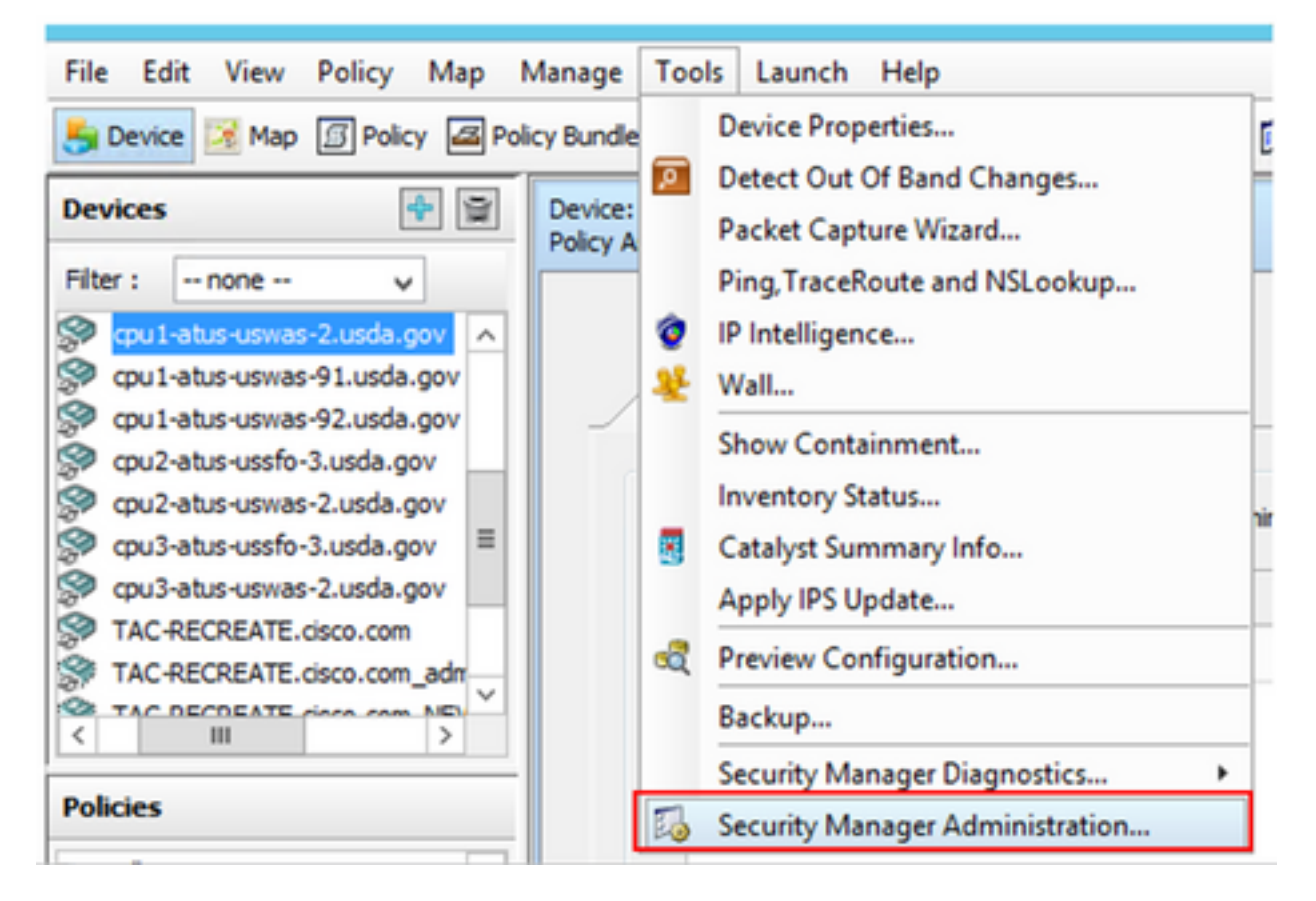

قالغإو **ظفح** ددح **.ةيلصألا RBAC تاملعم** تحت عبرملا ددح **.2 ةوطخلا** 

.لاسرا < فلم .لاسرا < فلم ددح ةمئاقلا نم .3 **ةوطخلا** 

اهلاسرا مزلي يتلاا نيوكتلا تارييغت ةلاح يف ،تارييغتلا عيمج ظفح بجي :**ةظحالم** اهرشنو.

ددجو https://<enter\_CSM\_IP\_ADDRESS بتكاو CSM قرادا مدختسم قمجاو ىل لقتنا 4. قوطخلا مداخلا قرادا.

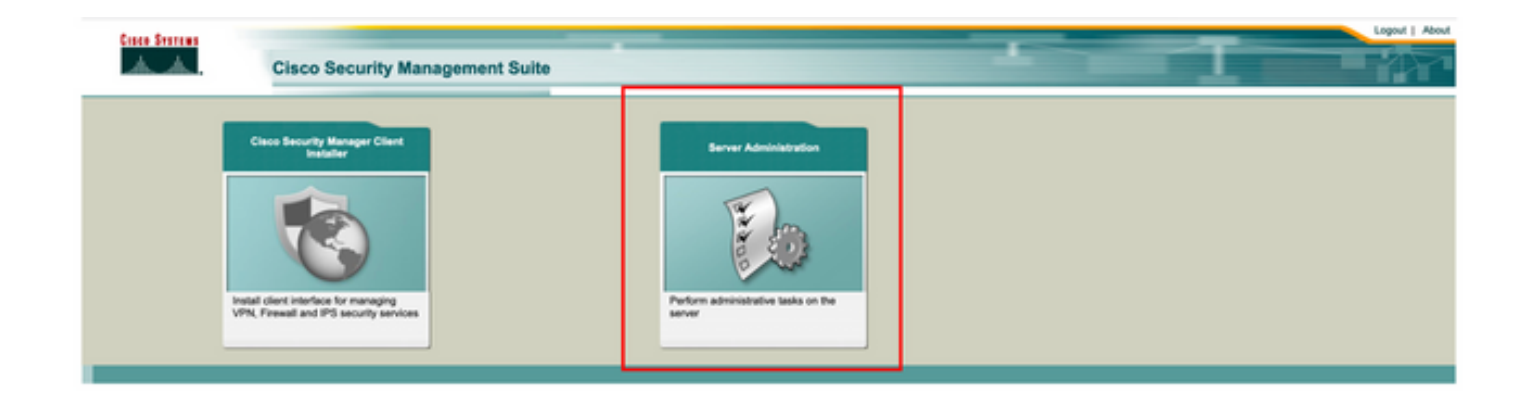

ريغ نيلوؤسملا عيمجل يضارتفالا رودلا ديدحت ءارجإ 7 ىلإ 4 نم تاوطخلا رەظت :**ةظحالم** ةيرايتخإ تاوطخلا ەذە .ISE ىلع نيددحملا.

باسح وه Online UserIDو CiscoWorks Local ىلع ققداصملا عضو نييعت نم ققحت .5 قوطخلا CSM. ىلع هؤاشنإ مت يذلا يلحملا لوؤسملا

| Home Server - S                | co Security Mana | ger                        |                                      |                |                                          |           |                              | edmin Logout About Feedback                                  |
|--------------------------------|------------------|----------------------------|--------------------------------------|----------------|------------------------------------------|-----------|------------------------------|--------------------------------------------------------------|
|                                |                  |                            |                                      |                |                                          |           |                              | 17 Apr 2021, 14.1                                            |
| ommon Services<br>Auto Refresh | Home             | Version: 4.2.2             |                                      |                |                                          |           |                              | Last Updated: Sat Apr 17 14:11:20 PDT 2021                   |
|                                | Security         |                            | Beckup                               |                |                                          | Recent    | ly Completed Jobs            |                                                              |
| Authentication Mode            | CiscoWorks Local | Backup Schedule            | Not Scheduled                        | Job ki         | Job Type                                 | Status    | Description                  | Completed At                                                 |
| Authorization Mode             | CiscoWorks Local | Last Backup Completed at   | Not found or unable to detect        | 1001.1370      | SystemCheckUtility<br>SystemCheckUtility | Succeeded | SysCheckTest<br>SysCheckTest | Sal Apr 17 05:01:56 PDT 2021<br>Fil Apr 16 05:00:58 PDT 2021 |
| Single Sign-on Mode            | Standalone       | Recent Rackup Status       | Not found or unable to detect        | 1001.1368      | SystemCheckUtility                       | Succeeded | SysCheckTest                 | Thu Apr 15 05:00:57 PDT 2021                                 |
|                                |                  | Contract on the other      | THE REPORT OF GREENE TO DESIGN       | 1001.1367      | SystemCheckUtility                       | Succeeded | SysCheckTest                 | Wed Apr 14 05:00:55 PDT 2021                                 |
|                                |                  |                            |                                      | 1001.1366      | SystemCheckUtility                       | Succeeded | SysCheckTeel                 | Tue Apr 13 05:00:54 PDT 2021                                 |
|                                |                  |                            |                                      | 1001.1365      | SystemCheckUtility                       | Succeeded | SysCheckTest                 | Mon Apr 12 05:00:56 PDT 2021                                 |
|                                |                  |                            |                                      | 1001.1364      | SystemCheckUtility                       | Succeeded | SysCheckTest                 | Sun Apr 11 05:00:55 PDT 2021                                 |
|                                |                  |                            |                                      | 1001.1363      | SystemCheckUtility                       | Succeeded | SysCheckTest                 | Sat Apr 10 05:00:56 PDT 2021                                 |
|                                |                  |                            |                                      |                |                                          |           |                              | More                                                         |
|                                | System Tasks     |                            | Inline Users                         |                | Management Tas                           | •         |                              | Reports                                                      |
| Local User Setup               |                  |                            |                                      | Schedule Back  | up                                       |           | Permission Rep               | of                                                           |
| Auto-Server Trust Manage       | ment             | Number of Online upers     |                                      | Check for Soft | ware Updates                             |           | Log File Status              |                                                              |
| Configure Single Sign-On       |                  | Harrister of Chinic Galary |                                      | Check for Dev  | ce Updates                               |           | Process Status               |                                                              |
| AAA Mode Setup                 |                  |                            | Collect Server Information System Au |                | System Audt Lo                           | R Lon     |                              |                                                              |
|                                |                  | Continue ( Joseph Mark)    | admin                                |                |                                          |           |                              |                                                              |
|                                |                  | Crisine User Id(s)         | Send Message                         |                |                                          |           |                              |                                                              |

دحاولا مداخلا ةرادا ددحو مداخلا ىل لقتنا .6 ةوطخلا

| ulu<br>cisc | cisco Cisco Security Manager    |    |  |  |  |  |
|-------------|---------------------------------|----|--|--|--|--|
| Home        | Server V Software Center V      |    |  |  |  |  |
|             | Security                        |    |  |  |  |  |
| Commo       | Single-Server Management        |    |  |  |  |  |
| 🗹 Auto R    | Multi-Server Trust Management   |    |  |  |  |  |
|             | Cisco.com Connection Management |    |  |  |  |  |
| Authentica  | AAA Mode Setup                  | ·  |  |  |  |  |
| Authorizat  | Admin                           | ,  |  |  |  |  |
| Cinala Cia  | Processes                       |    |  |  |  |  |
| Single Sig  | Backup                          | 2  |  |  |  |  |
|             | Log Rotation                    |    |  |  |  |  |
|             | Collect Server information      |    |  |  |  |  |
|             | Selftest                        |    |  |  |  |  |
|             | Notify Users                    |    |  |  |  |  |
|             | Job Browser                     |    |  |  |  |  |
|             | Resource Browser                | 1  |  |  |  |  |
| Local Use   | System Preferences              |    |  |  |  |  |
| Multi-Serv  | CS Log Configurations           |    |  |  |  |  |
| Configure   | Diskwatcher Configuration       |    |  |  |  |  |
| AAA Mode    | Setup                           | 11 |  |  |  |  |

يمدختسم عيمج هاقلتي يذلا يضارتفالا زايتمالا ددحو راودألا ةرادإ دادعإ ددح **.7 ةوطخلا** ديدحت درجمب .ةكبشلا لوؤسم مادختسإ متي ،لاثملا ليبس ىلع .ةقداصملا دنع لوؤسملا **يضارتفاك نييعت** ديدحت

| Anne Server * Software Center *      |                            |                                           |                   |
|--------------------------------------|----------------------------|-------------------------------------------|-------------------|
|                                      |                            |                                           |                   |
| lavigator<br>Browser-Server Security | Role Management Setup      |                                           |                   |
| mode setup                           |                            |                                           | Showing 8 records |
| Local User Policy Setup              | Roles                      | Description                               | Default Roles     |
| Role Management Setup                | 1. Approver                | Approver Role                             |                   |
| Certificate Setup                    | 2. 🗌 Help Desk             | Help Desk Role                            |                   |
|                                      | 3. Network Administrator   | Network Administrator Role                | R                 |
|                                      | 4. Network Operator        | Network Operator Role                     |                   |
|                                      | 5. Security Administrator  | Security Administrator Role               |                   |
|                                      | 6. Security Approver       | Security Approver Role                    |                   |
|                                      | 7. 🖸 Super Admin           | Super Admin Role                          |                   |
|                                      | 8. System Administrator    | System Administrator Role                 |                   |
|                                      | Add Edit Delete Copy I Exp | ort Import I Set as default Clear default |                   |

اريخأو ،**+TACACS** رايخ ددح مث (AAA عضو دادعإ رود) **Server>AAA Mode Setup Role** ددح **.8 ةوطخلا** ISE. تامولعم ةفاضإل **رييغتلا** ددح

| ilii<br>cise                         | Cisco Security Manager                                                                                                    |
|--------------------------------------|----------------------------------------------------------------------------------------------------|
| Home                                 | Server  Software Center                                                                                                    |
| Commo<br>Auto R<br>Authentica        | Security<br>Single-Server Management<br>Multi-Server Trust Management<br>Cisco.com Connection Management<br><u>AAA Mode Setup</u> |
| Authorizat<br>Single Sig             | Admin<br>Processes                                                                                                    |
|                                      | Log Rotation<br>Collect Server information<br>Selftest                                                                            |
|                                      | Notify Users<br>Job Browser<br>Resource Browser                                                                                   |
| Local Use<br>Multi-Serv<br>Configure | System Preferences<br>CS Log Configurations<br>DiskWatcher Configuration                                                          |

| cisco           | Cisco Security Manager        |  |  |  |  |  |  |  |  |
|-----------------|-------------------------------|--|--|--|--|--|--|--|--|
| Home Serve      | Home Server   Software Center |  |  |  |  |  |  |  |  |
|                 |                               |  |  |  |  |  |  |  |  |
| Authenticat     | ion Mode Setup                |  |  |  |  |  |  |  |  |
| AAA Mode Setu   | P                             |  |  |  |  |  |  |  |  |
| Select a Type:  | ACS O Local RBAC              |  |  |  |  |  |  |  |  |
| Current Login M | ode: Local Authentication     |  |  |  |  |  |  |  |  |
| Available Logi  | n Modules                     |  |  |  |  |  |  |  |  |
| 1 🔿 Lo          | cal Authentication            |  |  |  |  |  |  |  |  |
| 2 🔿 Lo          | cal NT System                 |  |  |  |  |  |  |  |  |
| 3 MS            | Active Directory              |  |  |  |  |  |  |  |  |
| 4 🔿 RA          | DIUS                          |  |  |  |  |  |  |  |  |
| 5 🔿 TA          | CACS+                         |  |  |  |  |  |  |  |  |
|                 |                               |  |  |  |  |  |  |  |  |
|                 | Change                        |  |  |  |  |  |  |  |  |

عيمجل حامسلل رايخلاا ديدحت ايرايتخإ كنكمي ،حاتفملاو ISE IP ناونع فيرعتب مق **.9 ةوطخلا** ليبس ىلع .لوخدلا ليجست لشف اذإ طقف دحاو مدختسم وأ نييلحملا ةقداصملا يمدختسم ظفحل **قفاوم** ددح .ةيطايتحإ ةقيرطك ديحولا لوؤسملا مدختسملل حامسلا متي ،لاثملا .تارييغتلا

| Login Module Options    |                                                                                                    |                    |
|-------------------------|----------------------------------------------------------------------------------------------------|--------------------|
| Selected Login Module:  | TACACS+                                                                                                    |                    |
| Description:            | Cisco Prime TACACS+ login module                                                                                   |                    |
| Server:                 | 10.122.112.4                                                                                                    |                    |
| Port:                   | 49                                                                                                    |                    |
| SecondaryServer:        |                                                                                                    |                    |
| SecondaryPort:          | 49                                                                                                    |                    |
| TertiaryServer:         |                                                                                                    |                    |
| TertiaryPort:           | 49                                                                                                    |                    |
| Key:                    |                                                                                                    |                    |
| Debug:                  | True O False                                                                                                    |                    |
|                         | <ul> <li>Allow all Local Authentication users to fail<br/>Authentication login.</li> </ul>                         | lback to the Local |
| Login fallback options: | <ul> <li>Only allow the following user(s) to fallbac<br/>Authentication login if preceding login fails:</li> </ul> | k to the Local     |
|                         | admin                                                                                                    | (comma separated)  |
|                         | <ul> <li>Allow no fallbacks to the Local Authentic</li> </ul>                                                      | ation login.       |
|                         |                                                                                                    | OK Cancel          |

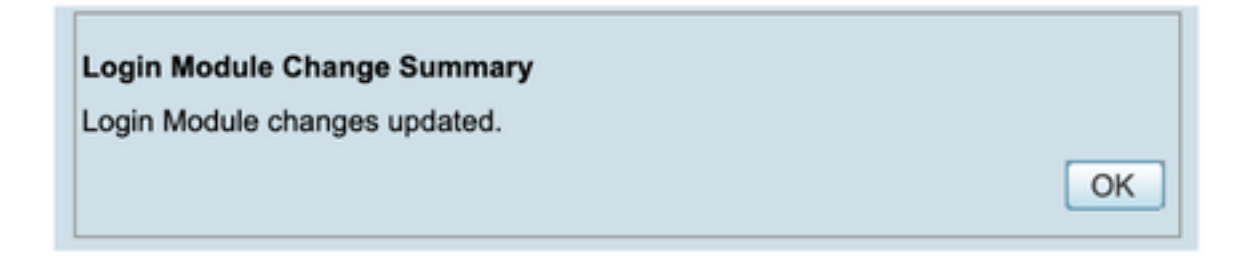

.ةفاضإ ددحو يلحملا مدختسملا دادعإ ددح مث ،دحاولا مداخلا ةرادإ <Server ددح 10 ةوطخلا

| ıı ıı<br>cısc                        | Cisco Security Manager                                                                       |   |
|--------------------------------------|----------------------------------------------------------------------------------------------|---|
| Home                                 | Server ▼ Software Center ▼                                                                   |   |
|                                      |                                                                                              |   |
| Commo                                | Security<br>Single-Server Management                                                         |   |
| Autor                                | Cisco.com Connection Management                                                              |   |
| Authentica                           | AAA Mode Setup                                                                               |   |
| Authorizat                           | Admin                                                                                        | , |
| Single Sig                           | Processes<br>Backup<br>Log Rotation                                                          | 2 |
|                                      | Collect Server information<br>Selftest<br>Notify Users<br>Job Browser                        |   |
| Local Use<br>Multi-Serv<br>Configure | Resource Browser<br>System Preferences<br>CS Log Configurations<br>DiskWatcher Configuration |   |

| cisco Cisco Security M               | anager                                                                                 |
|--------------------------------------|----------------------------------------------------------------------------------------|
| Home Server * Software Center *      |                                                                                        |
| Navigator<br>Browser-Server Security | Local User Setup                                                                       |
| mode setup                           | Uses 4                                                                                 |
| Local User Setup                     | 1. Aaron.Logan                                                                         |
| Role Management Setup                | 2. Adrian.Lotean                                                                       |
| Certificate Setup                    | 3. Adrian.Richards                                                                     |
|                                      | 4. 🗇 ahohenstein                                                                       |
|                                      | 5. Aida Agular                                                                         |
|                                      | 6. Alaric.Castain                                                                      |
|                                      | 7. alem.weldehimanot                                                                   |
|                                      | 8. allen spiegel                                                                       |
|                                      | 9. Andrew.OConnor                                                                      |
|                                      | 10. Anwar.Khan                                                                         |
|                                      | 11. armand.smith                                                                       |
|                                      | 12. Bernard Alaton                                                                     |
|                                      | 13. bhess                                                                              |
|                                      | 14. Bit.Mason                                                                          |
|                                      | 15. bitnash                                                                            |
|                                      | 16. Billy Vaughan                                                                      |
|                                      | 17. 🗋 bpiotnik                                                                         |
|                                      | 19 🗂 Brufar Ianan                                                                      |
|                                      | *Select items then take an Import Users Export Users Edit Delete Add Modily My Profile |

ISE ىلع امەۋاشنإ مت نيذللا رورملا ةملكو مدختسملا مسا سفن ديدحتب مق **11 ةوطخلا** متي **ةدعاسملا بتكم ةمەم ضيوفت راودا**و ISE، **csmoper** نيوكت مسق نمض 5 ةوطخلا ىلع لوؤسملا مدختسملا ظفحل **قفاوم** ددح .لاثملا اذه يف اەمادختسا

| prization O Enal | Verify Password:                                      |
|------------------|-------------------------------------------------------|
| orization 🔾 Enal | able Task Authorization C Enable Device Authorization |
| prization 🔾 Enal | able Task Authorization Enable Device Authorization   |
| orization 💿 Enal | able Task Authorization Enable Device Authorization   |
|                  | Device level Authorization                            |
|                  | Derice level Addition Ladion                          |
|                  | Not Applicable                                        |
|                  |                                                       |
|                  |                                                       |
|                  |                                                       |
|                  |                                                       |
|                  |                                                       |
|                  |                                                       |
|                  |                                                       |
|                  |                                                       |
|                  |                                                       |
|                  |                                                       |
|                  |                                                       |
|                  |                                                       |

### ةحصلا نم ققحتلا

Cisco Security Manager Client مدختسم ةەجاو

مدختساو ، <u>https://<enter\_CSM\_IP\_ADDRESS</u> بتكاو ديدج ةذفان ضرعتسم حتفا **.1 ةوطخلا** csmadmin username نيوكت مسق نمض 5 ةوطخلا يف امهؤاشنإ مت نيذللاا رورملا ةملكو ISE.

### ahaha CISCO 10.88.243.42 JavaScript: Enabled User ID: csmadmin Cookies: Password: ..... Enabled Login Help Browser: Supported Version **Cisco Security Manager** Copyright(c) 2006 - 2020 Cisco Systems, Inc. All rights reserved.

ا تالجس ىلع ةلواحملا ىلإ حجانلا لوخدلا ليجست ةحص نم ققحتلا نكمي ISE TACACS تالجس ىلع ةلواحملا ىل

| E Cisco ISE                   |          |             | C                 | perations • TA | CACS                  | <b>A</b>             | Ivaluation Mode 39 Day | 0 0 28 0                                |
|-------------------------------|----------|-------------|-------------------|----------------|-----------------------|----------------------|------------------------|-----------------------------------------|
| Live Logs                     |          |             |                   |                |                       |                      |                        |                                         |
| ට Refresh රෝ Export To 🗸      |          |             |                   |                |                       | Refresh Show Lates   | t 20 records 🗸         | Uthin<br>Last 3 hours →<br>⊽ Filter → @ |
| Logged Time                   | Status   | Details     | Identity          | Туре           | Authentication Policy | Authorization Policy | Ise Node               | Network Devic.                          |
| ×                             |          | ~           | Identity          |                | Authentication Policy | Authorization Policy | Ise Node               | Network Device N                        |
| Apr 17, 2021 02:34:54.1       |          | 6           | csmadmin          | Authentic      | CSM 4.22 >> Default   |                      | ise30                  | CSM422                                  |
| Last Updated: Sat Apr 17 2021 | 09:37:58 | GMT-0500 (C | entral Daylight T | lime)          |                       |                      |                        | Records Shown: 1                        |

#### Cisco نم نامألا ريدم ليمع قيبطت

اباسح مادختساب أي Cisco Security Manager Client قيبطت ىلإ لوخدلا ليجستب مق **1 قوطخلا** ةدعاسملا بتكم لوؤسم.

|                                                                                                    | Ø                  |
|----------------------------------------------------------------------------------------------------|--------------------|
| Cisco Security Manager<br>Version 4.22.0 Service Pack 1                                                                                                    |                    |
| Server Name 10.88.243.42 V<br>Username csmoper<br>Password •••••••<br>Default View Configuration Manager V                                                                        |                    |
| © 2020 Cisco Systems, Inc. Cisco, Cisco Systems and Cisco logo are registered trademarks of Cisco Systems, Inc. and/or<br>its affiliates in the U.S. and certain other countries. | .ili.ili.<br>cisco |

ISE TACACS تالجس ىلع ةلواحملا ىلإ حجانلا لوخدلا ليجست ةحص نم ققحتلا نكمي ةرشابملا

|                                             |        |         |                      |      |                       | Refresh S<br>Every 3 seconds V               | Show<br>Latest 20 records 🗸 | Within<br>Last 3 hours |
|---------------------------------------------|--------|---------|----------------------|------|-----------------------|----------------------------------------------|-----------------------------|------------------------|
| 🖓 Refresh 🖞 Export To 🗸                     |        |         |                      |      |                       |                                              |                             | V Filter V 6           |
| C Refresh 🖞 Expert To 🗸                     | Status | Details | Identity             | Туре | Authentication Policy | Authorization Policy                         | lse Node                    | ∑ Filter ∨ €           |
| Refresh ① Export To >     Logged Time     × | Status | Details | Identity<br>Identity | Туре | Authentication Policy | Authorization Policy<br>Authorization Policy | Ise Node                    | Vetwork Device         |

صقن ىلإ ريشت أطخ ةلااسر ،**نامألا ةرادإ < تاودأ** ددح ،CSM ليمع قيبطت ةمئاق نم **.2 ةوطخلا** رەظت نأ بجي زايتمالا

| 🎒 Device 🗵 Nap 🔅 Pokcy 🚔 I                     | sko Bunde                                   | Device Properties                                                                                             | 6                                | 6 @ O                                         | Q % I                     |                                    |                                 |                                    |                                                            | 9                                                                                             | iearch All Categories                                      | CISCO                              |
|------------------------------------------------|---------------------------------------------|----------------------------------------------------------------------------------------------------|----------------------------------|-----------------------------------------------|---------------------------|------------------------------------|---------------------------------|------------------------------------|------------------------------------------------------------|-----------------------------------------------------------------------------------------------|------------------------------------------------------------|------------------------------------|
| Devkes 💽 🖗                                     | Healt                                       | Packet Cut Of Band Changet<br>Packet Capture Witand<br>Ping Tracellaute and MiLockup                          |                                  |                                               | 0ep                       | loyment P<br>Fail 0 0              | lenager<br>Fanding 8 - O        | Paan: 0                            |                                                            | Orvice State<br>Octical 3 O Warring 3 O Korr                                                  | e 1                                                        |                                    |
| 8 Glacaton                                     | B a y                                       | Wal.                                                                                                    |                                  |                                               |                           |                                    |                                 |                                    |                                                            | Leet Updat                                                                                    | e Tirse: 17 Apr 2021 0                                     | LIB PM PDT   B                     |
| * (34                                          | Dep<br>(P)                                  | Show Containment<br>Inventory Status<br>Catalyst Summary Info<br>Apply IPS Updates                            |                                  | d Alerta<br>e<br>e                            | Cannection<br>00          | Sana<br>O<br>O                     | Deployment<br>Qa •<br>Qa •      | Additional Differmation            | JP Address<br>199, 134, 215, 3<br>199, 139, 219, 3         | Host Donain<br>ges Letus van fe-Duarda, gev<br>ges Letus van van 2. soda, gev                 | R- Fige to Search<br>Target OS Herston<br>9.9(2)<br>9.9(2) | Running 05<br>5.9(2)40<br>5.9(2)40 |
|                                                | 24                                          | Preview Configuration<br>Backup                                                                               |                                  | :                                             | :                         | 0                                  | 06.0<br>06.0                    |                                    | 199, 129, 210, 9<br>199, 129, 210, 10<br>199, 139, 210, 10 | gest also varias fittada, ge<br>gest also varias fittada, ge<br>gest also varias fittada, ger | v 9.900<br>v 9.900<br>9.900                                | 5.9(2)40<br>5.9(2)40<br>5.9(2)40   |
| Publices                                       | 9 5                                         | Security Manager Corporation.                                                                                 |                                  |                                               |                           | 0                                  | 9.<br>9.                        |                                    | 199, 129, 210, 4<br>199, 124, 215, 5                       | ong allan Graner and Grap<br>yag allan Graner and Grap<br>yag allan Graner and Grap           | 9.400                                                      | 1.9(2)40<br>1.9(2)40               |
|                                                |                                             |                                                                                                    | _                                | Error                                         | - Ins                     | suffic                             | ient P                          | rivileges                          |                                                            |                                                                                               |                                                            | ×                                  |
| You do r<br>Please c<br>If your /<br>If your / | oot have<br>ontact ye<br>VAA mod<br>VAA mod | sufficient privileges to p<br>our system administrato<br>e is ACS, privileges are<br>e is non-ACS, privileges | perfo<br>r and<br>grant<br>are ( | rm this o<br>I have t<br>ted via /<br>granted | hem g<br>ACS co<br>via "C | ion.<br>rant y<br>nfigur<br>liscoW | ou additi<br>ation.<br>orks Hon | onal privileges.<br>lepage > Serve | r > Single-S                                               | ierver Management > L                                                                         | ocal User Se                                               | tup".                              |

تانوذألاا ةحص نم ققحتلل **csmadmin** باسح مادختساب 3 ىلإ 1 نم تاوطخلا ررك **.3 ةوطخلا** مدختسملا اذهل اهريفوت مت يتلا ةحيحصلا.

### اهحالصإو ءاطخألا فاشكتسا

المحالصإو نيوكتلا ءاطخأ فاشكتسال اهمادختسإ كنكمي يتلاا تامولعملا مسقلا اذه رفوي

ISE ىلع TCP غيرفت ةادأ مادختساب لاصتالا نم ققحتلا

نكرلا يف ةدوجوملا ةثالثلا طوطخلا ةنوقيأ ىلإ لقتناو ISE ىلإ لوخدلا لجس **.1 ةوطخلا** .صيخشتلا تاودأ<اهحالصاو ءاطخالا فاشكتسأ<تايلمع ددجو رسيألا يولعلا

ةەجاو فلم مساو فيضملا مسا ددح **. Add د**دح مث **TCP تايوطم** ددح **ةماع تاودأ** تحت .**2 ةوطخلا** مقف IP ناونع تالاصتإ قفدت عيمجتل ايرايتخإ ةيفصت لماعو عدوتسملاو ةكبشلا ل**يغشتو ظفح** ددح

#### Cisco ISE

Operations · Troubleshoot

| Diagnostic Tools Downle        | oad Logs Debug Wizard                                                                                              |   |
|--------------------------------|----------------------------------------------------------------------------------------------------|---|
| General Tools                  | Add TCP Dump                                                                                                    |   |
|                                | Add TCP Dumo packet for monitoring on a network interface and troubleshoot problems on the network as they appear. |   |
| RADIUS Authentication TroubI   |                                                                                                    |   |
| Execute Network Device Com     | Host Name *                                                                                                    |   |
| Evaluate Configuration Validat | ise30 V                                                                                                    |   |
| Posture Troubleshooting        |                                                                                                    |   |
| Agentless Posture Troublesho   | Network Interface *                                                                                                |   |
| EndPoint Debug                 | GigabitEthernet 0 V 0                                                                                              |   |
| TCP Dump                       |                                                                                                    |   |
| Session Trace Tests            |                                                                                                    |   |
|                                | Filer                                                                                                    |   |
|                                | 19 NOST 19.86.243.42                                                                                               |   |
| TrustSec Tools                 |                                                                                                    |   |
|                                | E.g. ip host 10.77.122.123 and not                                                                                 |   |
|                                | 10.177.122.119                                                                                                    |   |
|                                |                                                                                                    |   |
|                                | File Name                                                                                                    |   |
|                                | CSM_Isnoot                                                                                                    |   |
|                                |                                                                                                    |   |
|                                | Benesitory                                                                                                    |   |
|                                | VMRepository V O                                                                                                   |   |
|                                |                                                                                                    |   |
|                                |                                                                                                    |   |
|                                | File Size 0 0                                                                                                    |   |
|                                | 105                                                                                                    |   |
|                                | NO CONTRACTOR OF CONTRACTOR OF CONTRACTOR OF CONTRACTOR OF CONTRACTOR OF CONTRACTOR OF CONTRACTOR OF CONTRACTOR    |   |
|                                | Limit to                                                                                                    |   |
|                                |                                                                                                    |   |
|                                | File(s)                                                                                                    |   |
|                                |                                                                                                    |   |
|                                | Time Limit                                                                                                    |   |
|                                | 5 0 0                                                                                                    |   |
|                                | Minute(s)                                                                                                    |   |
|                                | Promisculus Mode                                                                                                   |   |
|                                |                                                                                                    |   |
|                                |                                                                                                    |   |
|                                | Cancel Save Save and Ru                                                                                            | n |
|                                |                                                                                                    |   |

بتكاو ليمعلا مدختسم ةهجاو وأ CSM ليمع قيبطت ىلإ لوخدلا ليجستب مق **.3 ةوطخلا** لوؤسملا دامتعا تانايب.

عدوتسملا ىلا ەلاسرا مت دق PCAP فلم نأ نم دكأتو **فاقياٍ** رز ددح ،ISE ىلع **.4 ةوطخلا** ددحملا.

| C Re | fresh + Add 🖉 Edi  | it 📋 Trash 🗸 🕨 Start | 🔿 Stop 🛛 🛓 Download  |            |            | $\nabla \mathbf{r}$ | Filter 🗸 🚳 |
|------|--------------------|----------------------|----------------------|------------|------------|---------------------|------------|
|      | Host Name          | Network Interface    | Filter               | File Name  | Repository | File S              | Number o   |
|      | ise30.ciscoise.lab | GigabitEthernet 0    | ip host 10.88.243.42 | CSM_Tshoot | VMReposit  | 100                 | 1          |

| File Commands Tools Favorites Options Help                 | Comment SFX |
|------------------------------------------------------------|-------------|
| Add Extract To Test View Delete Find Wizard Info VirusScan | Comment SFX |
|                                                            |             |
| CSM_Tshoot.zip - ZIP archive, unpacked size 1,166 bytes    |             |
| Name Size Packed Type Modified CRC                         | RC32        |
| File folder                                                |             |
| CSM_Tshoot.pcap 1,166 556 PCAP File 4/17/2021 3:29 8A27    | A 27900D    |

#### .ISE و CSM نيب ججانلا لاصتالا نم قوّحتلل PCAP فلم حتفا **.5 ةوطخلا**

|                                                                                                    | 10                                                                                                    | <b>5 X 1</b>                                                                                                    | 9 + + *                                                                                                    | • • 🗆                                                                  | CSM_Tshoot.pcap                                                                  |
|----------------------------------------------------------------------------------------------------|----------------------------------------------------------------------------------------------------|----------------------------------------------------------------------------------------------------|----------------------------------------------------------------------------------------------------|------------------------------------------------------------------------|----------------------------------------------------------------------------------|
| Apply                                                                                                    | a display filter                                                                                                    | <#/>                                                                                                    | • • • =                                                                                                    |                                                                        | Expression +                                                                     |
| ŧo.                                                                                                    | Time                                                                                                    | Source                                                                                                    | Destination                                                                                                    | Protocol                                                               | Lengt? Info                                                                      |
| -                                                                                                    | 1 0.000000                                                                                                    | 10.88.243.42                                                                                                    | 10.122.112.4                                                                                                    | TCP                                                                    | 66 55740 - 49 [SYN, ECN, CMR] Seg=0 Win=8192 Len=0 MSS=1300 WS=256 SACK PERM=1   |
|                                                                                                    | 2 0.000130                                                                                                    | 10.122.112.4                                                                                                    | 10.88.243.42                                                                                                    | TCP                                                                    | 66 49 → 55740 [SYN, ACK] Seg=0 Ack=1 Win=29200 Len=0 MSS=1460 SACK_PERM=1 WS=128 |
|                                                                                                    | 3 0.065680                                                                                                    | 10.88.243.42                                                                                                    | 10.122.112.4                                                                                                    | TCP                                                                    | 60 55740 - 49 [ACK] Seg=1 Ack=1 Win=66048 Len=0                                  |
|                                                                                                    | 4 0.101272                                                                                                    | 10.88.243.42                                                                                                    | 10.122.112.4                                                                                                    | TACACS+                                                                | 97 Q: Authentication                                                             |
|                                                                                                    | 5 0.101362                                                                                                    | 10.122.112.4                                                                                                    | 10.88.243.42                                                                                                    | TCP                                                                    | 54 49 - 55740 [ACK] Seg=1 Ack=44 Win=29312 Len=0                                 |
|                                                                                                    | 6 0.107185                                                                                                    | 10.122.112.4                                                                                                    | 10.88.243.42                                                                                                    | TACACS+                                                                | 81 R: Authentication                                                             |
|                                                                                                    | 7 0.203012                                                                                                    | 10.88.243.42                                                                                                    | 10.122.112.4                                                                                                    | TCP                                                                    | 60 55740 → 49 [ACK] Seq=44 Ack=28 Win=66048 Len=0                                |
|                                                                                                    | 8 0.220350                                                                                                    | 10.88.243.42                                                                                                    | 10.122.112.4                                                                                                    | TACACS+                                                                | 80 Q: Authentication                                                             |
|                                                                                                    | 9 0.259963                                                                                                    | 10.122.112.4                                                                                                    | 10.88.243.42                                                                                                    | TCP                                                                    | 54 49 → 55740 [ACK] Seq=28 Ack=70 Win=29312 Len=0                                |
| 1                                                                                                    | 0 0.311136                                                                                                    | 10.122.112.4                                                                                                    | 10.88.243.42                                                                                                    | TACACS+                                                                | 72 R: Authentication                                                             |
| 1                                                                                                    | 1 0.311193                                                                                                    | 10.122.112.4                                                                                                    | 10.88.243.42                                                                                                    | TCP                                                                    | 54 49 → 55740 [FIN, ACK] Seq=46 Ack=70 Win=29312 Len=0                           |
| 1                                                                                                    | 2 0.375973                                                                                                    | 10.88.243.42                                                                                                    | 10.122.112.4                                                                                                    | TCP                                                                    | 60 55740 → 49 [ACK] Seq=70 Ack=47 Win=66048 Len=0                                |
| 1                                                                                                    | 3 0.400651                                                                                                    | 10.88.243.42                                                                                                    | 10.122.112.4                                                                                                    | TCP                                                                    | 60 55740 → 49 [FIN, ACK] Seq=70 Ack=47 Win=66048 Len=0                           |
|                                                                                                    |                                                                                                    |                                                                                                    |                                                                                                    |                                                                        |                                                                                  |
|                                                                                                    |                                                                                                    |                                                                                                    |                                                                                                    |                                                                        |                                                                                  |
| Fram<br>Ethe<br>Inte<br>Tran                                                                                                    | e 6: 81 bytes<br>rnet II, Src:<br>rnet Protocol<br>smission Cont<br>S+                                                                                                    | on wire (648 bits),<br>Vmware_a4:ed:c6 (00<br>Version 4, Src: 10.<br>rol Protocol, Src Pc                                                                                                    | . 81 bytes captured (6<br>:50:56:a4:0d:c6), Dst<br>122.112.4, Dst: 10.84<br>rt: 49, Dst Port: 557                                             | 48 bits)<br>: Cisco_1f:21:4<br>.243.42<br>40, Seq: 1, Ack              | 15 (00:14:6a:1f:21:45)<br>(: 44, Len: 27                                         |
| > Fram<br>> Ethe<br>> Inte<br>> Tran<br>- TACA<br>- M:<br>- M:<br>- Si<br>- Si<br>- Si<br>- Si                                                    | e 6: 81 bytes<br>rnet II, Src:<br>rnet Protocol<br>smission Cont<br>CS+<br>bjor version:<br>nor version:<br>nor version:<br>nor version:<br>nor version:<br>ags: 0x00 (Er<br>sssion ID: 38)<br>rsssion ID: 38) | : on wire (648 bits),<br>Vmware_a4:0d:c6 (00<br>Version 4, Src: 10.<br>rol Protocol, Src Po<br>TACACS+<br>0<br>cation (1)<br>rise<br>arcypted payload, Mu<br>19957939                              | . 81 bytes captured (6<br>1:50:56:a4:04:c6), Dst<br>122:112.4, Dst: 10.84<br>rt: 49, Dst Port: 557<br>ltiple Connections)                     | 48 bits)<br>: Cisco_1f:21:4<br>.243.42<br>40, Seq: 1, Ack              | s<br>15 (00:14:6a:1f:21:45)<br>1: 44, Len: 27                                    |
| > Fram<br>> Ethe<br>> Inte<br>> Tran<br>- TAC<br>- TAC<br>- TAC<br>- TAC<br>- TAC<br>- So<br>- So<br>- So<br>- So<br>- So<br>- So<br>- So<br>- So | e 6: 81 bytes<br>rmet II, Src:<br>rmet Protocol<br>smission Cont<br>Ss-<br>ojor version:<br>rpe: Authentic<br>rpuence numbeu<br>ags: 0x00 (Er<br>ssion ID: 38)<br>refer lameth:<br>lameth:<br>140 14 6a 1f 2   | : on wire (648 bits),<br>Vmware_a4:0d:c6 (00<br>Version 4, Src: 10.<br>rol Protocol, Src Po<br>TACACS+<br>0<br>cation (1)<br>r: 2<br>ncrypted payload, Mu<br>19957939<br>15<br>11 45 00 50 56 a4 0 | . 81 bytes captured (6<br>1:50:56:34:0d:c6), Dst<br>122.112.4, Dst: 10.88<br>rt: 49, Dst Port: 557<br>ltiple Connections)<br>d c6 08 00 45 00 | 48 bits)<br>: Cisco_1f:21:4<br>.243.42<br>40, Seq: 1, Ack<br>j.!E-P VE | 15 (00:14:6a:1f:21:45)<br>x: 44, Len: 27                                         |

:يلي امم ققحت ،PCAP فلم ىلع تالخدم يأ رەظت مل اذإ

ISE ةدقع ىلع "ةزەجألا ةرادإ" ةمدخ نيكمت مت .1

- CSM نيوكت يلع نميألا ISE IP ناونع ةفاضإ تمت .2
- .هب حومسم (TACACS) طسوألا ققحتلا ذفنم يف ةيامح رادج دوجو ةلاح يف .3

ةمجرتاا مذه لوح

تمجرت Cisco تايان تايانق تال نم قعومجم مادختساب دنتسمل اذه Cisco تمجرت ملاعل العامي عيمج يف نيم دختسمل لمعد يوتحم ميدقت لقيرشبل و امك ققيقد نوكت نل قيل قمجرت لضفاً نأ قظعالم يجرُي .قصاخل امهتغلب Cisco ياخت .فرتحم مجرتم اممدقي يتل القيفارت عال قمجرت اعم ل احل اوه يل إ أم اد عوجرل اب يصوُتو تامجرت الاذة ققد نع اهتي لوئسم Systems الما يا إ أم الا عنه يل الان الانتيام الال الانتيال الانت الما